## Kaip įjungti judesio detekcijos pranešimus į el. paštą kameroje? GMAIL

#### 1. Prisijunkite prie kameros per Internet Explorer naudojant jos IP adresą.

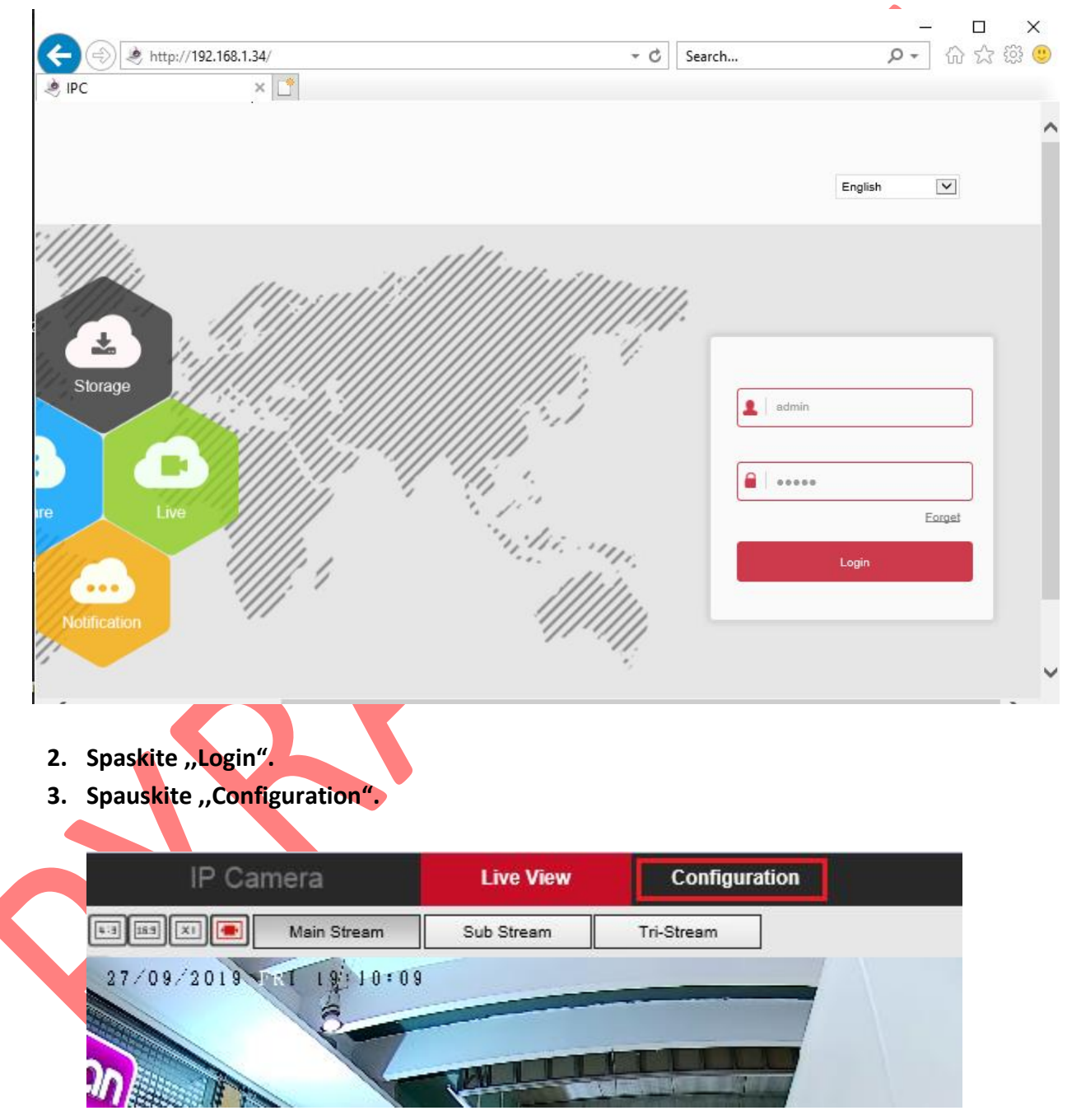

| IP Ca                                                                            | amera                 | Live View            | Configuration            | 1                                                                 |                                                  |
|----------------------------------------------------------------------------------|-----------------------|----------------------|--------------------------|-------------------------------------------------------------------|--------------------------------------------------|
| Local Conf                                                                       | iguration             | DDNS                 | FTP                      | SMTP 3.                                                           | P2P                                              |
| 😁 System                                                                         |                       | 2 sector             |                          |                                                                   |                                                  |
| A Network                                                                        | 1                     | Sender               |                          |                                                                   |                                                  |
|                                                                                  |                       | Sender               | User@                    | domain.com                                                        |                                                  |
| Basic Setu                                                                       | p                     | SMTP Server          | SMTP.0                   | domain.com                                                        |                                                  |
| Advance 3                                                                        | etup 2.               | Port                 | 25                       |                                                                   |                                                  |
| 5. Atlikite viska                                                                | ą taip, kaip pa       | rodytą sekančiame    | paveikslėlyje.           |                                                                   | e comm                                           |
| DDNS                                                                             | FTP                   | SMTP                 | P2P                      | Cloud                                                             | Other                                            |
|                                                                                  |                       |                      |                          |                                                                   |                                                  |
| Sender                                                                           |                       |                      |                          |                                                                   |                                                  |
| Sender                                                                           | ł                     | akropolis@pyramid.lt | 1.J                      | ūsu el. pašta                                                     | as                                               |
| SMTP Server                                                                      | ;                     | SMTP.gmail.com       | 2. [                     | veskite tą p                                                      | atį kaip čia.                                    |
| Port                                                                             | 4                     | 465                  | 3. J                     | veskite tą p                                                      | atį kaip čia                                     |
| Upload Via SMTP                                                                  | '                     | MESSAGE              | ~                        |                                                                   |                                                  |
| Alerm Duration                                                                   |                       | 10 s                 | ~                        |                                                                   |                                                  |
| Aann Daradon                                                                     |                       |                      |                          |                                                                   |                                                  |
| My Server Req                                                                    | uires Authentication  |                      |                          |                                                                   |                                                  |
| User Name                                                                        | quires Authentication | akropolis@pyramid.lt | 4. P                     | akartokite s                                                      | savo el.paštą                                    |
| My Server Req<br>User Name<br>Password                                           | quires Authentication | akropolis@pyramid.lt | 4. P<br>5. ji            | akartokite s<br>ūsų el. pašto                                     | savo el.paštą<br>o slaptažodis                   |
| User Name<br>Password<br>Confirm Password                                        | auires Authentication | akropolis@pyramid.lt | 4. P<br>5. Ji<br>6.Pakar | akartokite s<br>ūsų el. pašto<br>rtokite el.pa                    | savo el.paštą<br>o slaptažodis<br>ašto slaptažoo |
| My Server Req User Name Password Confirm Password Receiver                       | auires Authentication | akropolis@pyramid.lt | 4. P<br>5. Ji<br>6.Pakar | akartokite s<br>ūsų el. pašto<br>rtokite el.pa                    | savo el.paštą<br>o slaptažodis<br>ašto slaptažoo |
| My Server Req<br>User Name<br>Password<br>Confirm Password<br>Receiver<br>Email1 | auires Authentication | akropolis@pyramid.lt | 4. P<br>5. Ji<br>6.Pakar | akartokite s<br>ūsų el. pašto<br>rtokite el.pa<br><sub>Test</sub> | savo el.paštą<br>o slaptažodis<br>ašto slaptažoo |
| My Server Req User Name Password Confirm Password Receiver Email1 Email2         | auires Authentication | akropolis@pyramid.lt | 4. P<br>5. Ji<br>6.Pakar | akartokite s<br>ūsų el. pašto<br>rtokite el.pa<br>Test<br>Test    | savo el.paštą<br>o slaptažodis<br>ašto slaptažoo |

#### 4. Spauskite Network > Advance Setup > SMTP.

6. Kairėje pusėje spauskite Events > uždėkite varnelę ant "Enable" > Matomame kameros vaizde nusipieškitę zoną, kurioje norėsite fiksuoti judesį arba paspauskite "Select All" > Paspauskite "Save" mygtuką.

|          | IP Camera               |     | Live                     | View     |      |              | С    | onfi | igur | atio | 1    |      |       |      |      |       |       |              |     |      |  |
|----------|-------------------------|-----|--------------------------|----------|------|--------------|------|------|------|------|------|------|-------|------|------|-------|-------|--------------|-----|------|--|
| <b>P</b> | Local Configuration     | Мо  | otion D                  | etectio  | n    | Priva        | асу  | Mas  | sk   | Vide | o Ta | amp  | erin  | g    | Exc  | eptio | on    | RO           | I   |      |  |
|          | System                  | E   | 🗹 Enst                   | le 2.1   | Jžd  | ėkit         | te v | /arr | nel  | ę    |      |      |       |      |      |       |       |              |     |      |  |
| 0        | Network                 |     | Area S                   | Settings | )    | Armi         | ng S | ched | dule | ) เ  | inka | ge N | fetho | bd   | -    |       |       |              |     | _    |  |
| Ð        | Video                   |     | 27 7 11 3 7              |          |      |              |      | -    |      |      |      |      |       |      |      | 3     |       |              |     |      |  |
|          | Image                   |     |                          |          |      | 1            | 1    |      |      |      |      |      |       |      |      |       |       |              |     |      |  |
|          | Events                  |     |                          |          | -    |              | -    | 21   |      |      | ╈    |      | ╞     |      |      |       |       |              |     |      |  |
|          | Events 1.Spauskite Even | its |                          |          | E    | 8            |      | -    |      |      | t    |      | t     |      |      |       |       | ros          | gs  | 8    |  |
|          |                         |     |                          |          |      | 1            |      |      |      |      |      |      |       |      | (    |       |       |              |     | +    |  |
|          |                         |     |                          |          |      | 2000<br>1990 |      |      |      | -    |      |      | 4     |      | F    | 8/    |       |              |     | 1    |  |
|          |                         |     | <b>100</b><br>300<br>102 |          |      | 19           |      | 10   |      |      | -    |      |       |      |      |       |       |              |     |      |  |
|          |                         |     |                          |          |      |              | -    |      | -    | 1    |      | -    | 3. S  | pau  | Isk  | ite   | Sel   | ect          | All |      |  |
|          |                         |     | Select                   | All      | Clea | ar All       |      | <    |      | -    | _    | ן נ  | nus   | ipie | ški  | ite   | zon   | ipa<br>ią, l | kur | ioje |  |
|          |                         |     | Sensitivi                | ity 1    |      |              | -    | )—   |      |      | 5    | 1    | nor   | ite  | fiks | suo   | ti ju | ude          | sį. |      |  |
|          |                         |     |                          |          |      |              |      |      |      |      |      |      |       |      |      |       |       |              |     |      |  |
|          |                         |     |                          | Sa       | ve   |              |      | 4    | I. S | pau  | ski  | te   | sav   | e.   |      |       |       |              |     |      |  |
|          |                         |     |                          |          |      | - 112-       | -    |      | _    |      |      |      |       |      |      |       |       |              |     |      |  |
|          |                         |     |                          |          |      |              |      |      |      |      |      |      |       |      |      |       |       |              |     |      |  |
|          |                         |     |                          |          |      |              |      |      |      |      |      |      |       |      |      |       |       |              |     |      |  |
|          | •                       |     |                          |          |      |              |      |      |      |      |      |      |       |      |      |       |       |              |     |      |  |
|          |                         |     |                          |          |      |              |      |      |      |      |      |      |       |      |      |       |       |              |     |      |  |

7. Tame pačiame lange spauskite "Linkage method", sudėkite visas varneles ir paspauskite "save".

| E nale   Area Settings Arming Schedul     Universe Linkage     Method     Universe     Universe     Universe     Universe     Universe     State     State <th>Notion Detection Privacy Mask</th> <th>Video Tampering Exception ROI</th>                                                                                                    | Notion Detection Privacy Mask   | Video Tampering Exception ROI                                                                                                    |
|----------------------------------------------------------------------------------------------------|---------------------------------|----------------------------------------------------------------------------------------------------|
| Area Setting     Arming Schedule     Uplead Via SMTP     Oplead Via FITP     Oplead Via Cloud     Image: State State S                                                                                                    | ✓ Enable                        |                                                                                                    |
| Sure 2. Suděkite visas varneles  Superaturná diverte je https://myaccount.google.com/ ir prisijungtie prie savo paskyros naudodami o GMAL el. pašto adresą ir slaptažodi (toki pat, kaip jveděte je kameros nustatymus).  Sure Superaturná diverte je https://myaccount.google.com/ ir prisijungtie prie savo paskyros naudodami o GMAL el. pašto adresą ir slaptažodi (toki pat, kaip jveděte je kameros nustatymus).  Superaturná diverte je https://myaccount.google.com/ ir prisijungtie prie savo paskyros naudodami o GMAL el. pašto adresą ir slaptažodi (toki pat, kaip jveděte je kameros nustatymus).  Superaturná diverte je https://myaccount.google.com/ ir prisijungtie prie savo paskyros naudodami o GMAL el. pašto adresą ir slaptažodi (toki pat, kaip jveděte je kameros nustatymus).  Superaturná diverte je https://myaccount.google.com/ ir prisijungtie prie savo paskyros naudodami o GMAL el. pašto adresą ir slaptažodi (toki pat, kaip jveděte je kameros nustatymus).  Superaturná diverte je https://myaccount.google.com/ ir prisijungtie prie savo paskyros naudodami o GMAL el. pašto adresą ir slaptažodi (toki pat, kaip jveděte je kameros nustatymus).  Superaturná diverte je kameros nustatymus).  Superaturná diverte je kameros nustatymus)                                                                                                    | Area Settings > Arming Schedule | Linkage Method 1.Spauskite Linkage Method                                                                                                    |
| Surgerikite j https://myaccount.google.com/ ir prisijungtie prie savo paskyros naudodami o GMAIL el. pašto adresa ir slaptažodj (tokj pat, kaip jvedėte į kameros nustatymus).  Surgerikite j https://myaccount.google.com/ ir prisijungtie prie Savo paskyros naudodami o GMAIL el. pašto adresa ir slaptažodj (tokj pat, kaip jvedėte į kameros nustatymus).  Surgerikite i juticiti i i i i i i i i i i i i i i i i i                                                                                                     | General Linkage                 |                                                                                                    |
| See 3. Spauskite Save  See 3. Spauskite Save See 3. Spauskite Save See 3. Spauskite Save See 3. Spauski                                                                                                    | Upload Via SMTP                 | 12. Sudėkite visas varneles                                                                                                    |
| See 3. Spauskite Save 3. Spauskite Save 3. Užeikite į https://myaccount.google.com/ ir prisijungtie prie savo paskyros naudodami ro GMAIL el. pašto adresą ir slaptažodį (tokį pat, kaip įvedėte į kameros nustatymus).  Code Accur  Code Accur  Code                                                                                                    | Upload Via FTP                  | 2. Sudente Visas Valheles                                                                                                    |
| Sve 3. Spauskite Save<br>3. Užeikite į https://myaccount.google.com/ ir prisijungtie prie savo paskyros naudodami<br>o GMAIL el. pašto adresą ir slaptažodį (tokį pat, kaip įvedėte į kameros nustatymus).<br>Sve Spauskite Sign in Completencie in the savo paskyros naudodami<br>o GMAIL el. pašto adresą ir slaptažodį (tokį pat, kaip įvedėte į kameros nustatymus).<br>Spauskite Sign in Completencie in the savo paskyros naudodami<br>o GMAIL el. pašto adresą ir slaptažodį (tokį pat, kaip įvedėte į kameros nustatymus).<br>Spauskite Sign in Completencie in the savo paskyros naudodami<br>o GMAIL el. pašto adresą ir slaptažodį (tokį pat, kaip įvedėte į kameros nustatymus).<br>Spauskite Sign in Completencie in the savo paskyros naudodami<br>o Martinia in Completencie in the savo paskyros naudodami<br>startinia in Completencie in the savo paskyros naudodami<br>startinia in Completencie in the savo paskyros naudodami<br>startinia in Completencie in the savo paskyros naudodami<br>startinia in Completencie in the savo paskyros naudodami<br>startinia in Completencie in the savo paskyros naudodami<br>startinia in Completencie in the savo paskyros naudodami<br>startinia in Completencie in Completencie in the savo paskyros naudodami<br>startinia in Completencie in Completencie in Com                                                                                                    | Upload Via Cloud                |                                                                                                    |
| Swe 3. Spauskite Save   8. Užeikite j https://myaccount.google.com/ ir prisijungtie prie savo paskyros naudodami o GMAIL el. pašto adresą ir slaptažodį (tokį pat, kaip įvedėte į kameros nustatymus).   Swe   Cogle Accur   Sorge Accur   Cogle Accur   Server   Cogle Accur   Server   Spauskite Sign in   Structure   Cogle Accur   Server   Spauskite Sign in   Structure   United in Structure   Structure   Cogle Accur   Structure   Spauskite Sign in   Structure   Cogle Accur   Structure   Spauskite Sign in   Structure                                                                                                    |                                 |                                                                                                    |
| Sve 3. Spauskite Save   Stelekite j https://myaccount.google.com/ ir prisijungtie prie savo paskyros naudodami produktie j https://myaccount.google.com/ ir prisijungtie prie savo paskyros naudodami produktie i kameros nustatymus).   Sve 3. Užeikite j https://myaccount.google.com/ ir prisijungtie prie savo paskyros naudodami produktie i kameros nustatymus).   Specie Accord   Sve Specie Accord   Spauskite Sign in   Sve Specie Accord   Spauskite Sign in   Sve Specie Accord   Spauskite Sign in   Sve Specie Accord   Spauskite Sign in   Sve Specie Accord   Spauskite Sign in   Sve Specie Accord                                                                                                    |                                 |                                                                                                    |
| Sve 3. Spauskite Save<br>8. Užeikite į https://myaccount.google.com/ ir prisijungtie prie savo paskyros naudodami<br>o GMAIL el. pašto adresą ir slaptažodį (tokį pat, kaip įvedėte į kameros nustatymus).<br>Soge Acour<br>Soge Acour |                                 |                                                                                                    |
| Sove 3. Spauskite Save   8. Užeikite j https://myaccount.google.com/ ir prisijungtie prie savo paskyros naudodami ro GMAIL el. pašto adresą ir slaptažodj (tokį pat, kaip įvedėte į kameros nustatymus).   Sove Spauskite Sign in   Cogle Accurt   Sove Spauskite Sign in   Spauskite Sign in   Stare Spauskite Sign in   Wenyou sign in brown Google Accurt, you san sea and manage your rife, achty security voides. and printing your set in the sand manage your rife, achty security voides. and printing your set in the sand manage your rife, achty security voides. and printing your set in the sand manage your rife, achty security voides. and printing your set in the sand manage your rife, achty security voides. and printing your rife, achty security voides. and printing your rife. The sand word of the sand manage your rife. The sand word word in the sand manage your rife. The sand word word in the sand manage your rife. The sand word word in the sand manage your rife. The sand word word in the sand manage your rife. The sand word word in the sand manage your rife. The sand word word in the sand manage your rife. The sand word word in the sand manage your rife. The sand word word in the sand manage your rife. The sand word word in the sand manage your rife. The sand word word in the sand manage your rife. The sand word word in the sand manage your rife. The sand word word in the sand manage your rife. The sand word word in the sand manage your rife. The sand word word word in the sand manage your rife. The sand word word in the sand manage your rife. The sand word word in the sand manage your rife. The sand word word word word word word word wor                                                                                                    |                                 |                                                                                                    |
| Sove 3. Spauskite Save<br>5. Užeikite j https://myaccount.google.com/ ir prisijungtie prie savo paskyros naudodami<br>ro GMAIL el. pašto adresą ir slaptažodį (tokį pat, kaip įvedėte į kameros nustatymus).<br>Cogle Acourt<br>Cogle Acourt<br>New Internet<br>Sub Internet<br>Sub Intern                                             |                                 |                                                                                                    |
| Seve 3. Spauskite Save<br>3. Spauskite Save<br>3. Užeikite j https://myaccount.google.com/ ir prisijungtie prie savo paskyros naudodami<br>o GMAIL el. pašto adresa ir slaptažodj (tokj pat, kaip įvedėte į kameros nustatymus).<br>Cogle Acour<br>Cogle Acour<br>Cogle                          |                                 |                                                                                                    |
| Seve 3. Spauskite Save   8. Užeikite į https://myaccount.google.com/ ir prisijungtie prie savo paskyros naudodami ro GMAIL el. pašto adresą ir slaptažodį (tokį pat, kaip įvedėte į kameros nustatymus).   Seve   Cogle Acourt   Seve   Cogle Acourt   Seve   Spauskite Sign in   Seve   Spauskite Sign in   Seve   Cogle Acourt   Seve   Spauskite Sign in   Seve   Cogle Acourt   Seve   Cogle Acourt   Seve   Cogle Acourt   Seve   Cogle Acourt   Seve   Cogle Acourt   Seve   Cogle Acourt   Seve   Cogle Acourt   Seve   Cogle Acourt   Seve   Cogle Acourt Seve Statistic Sign in Cogle Acourt Seve Seve                                                                                                    |                                 |                                                                                                    |
| Sve 3. Spauskite Save   8. Užeikite į https://myaccount.google.com/ ir prisijungtie prie savo paskyros naudodami ro GMAIL el. pašto adresą ir slaptažodį (tokį pat, kaip įvedėte į kameros nustatymus).   Cogle Acourt   9. Superstatusements   Orgenerie   9. Superstatusements   Orgenerie   9. Superstatusements   Orgenerie   9. Superstatusements   Orgenerie   9. Superstatusements   Orgenerie   9. Superstatusements   Orgenerie   9. Superstatusements   Orgenerie   9. Superstatusements   Orgenerie   9. Superstatusements   Orgenerie   9. Superstatusements   Orgenerie   9. Superstatusements   Orgenerie   9. Superstatuse   Orgenerie   9. Superstatuse   Orgenerie   9. Superstatuse   Orgenerie   9. Superstatus   Orgenerie   9. Superstatus   Orgenerie   9. Superstatus   Orgenerie   9. Superstatus   Orgenerie   9. Superstatus 9. Superstatus 9                                                                                                    |                                 |                                                                                                    |
| Swe 3. Spauskite Save   8. Užeikite j https://myaccount.google.com/ ir prisijungtie prie savo paskyros naudodami ro GMAIL el. pašto adresą ir slaptažodį (tokį pat, kaip įvedėte į kameros nustatymus).   Svert   Cogle Accurt   Orgenerational   Cogle Accurt   Orgenerational   Cogle Accurt Cogle Accurt Cogle A                                                                                                    |                                 |                                                                                                    |
| Sve 3. Spauskite Save   Stelekite i https://myaccount.google.com/ ir prisijungtie prie savo paskyros naudodami or GMAIL el. pašto adresa ir slaptažodi (toki pat, kaip įvedėte į kameros nustatymus).   Sve   Spauskite Sign in Control of the save in the save in the save                                                                                                    |                                 |                                                                                                    |
| Swe 3. Spauskite Save   3. Užeikite j https://myaccount.google.com/ ir prisijungtie prie savo paskyros naudodamic of GVAIL el. pasto adresą ir slaptažodj (toki pat, kaip jvedėte į kameros nustatymus).   Sve   Cogle Accurt   Orge Accurt   Cogle Accurt   Orge Accurt   Spauskite Sign in Comparison of the provedence of the prior of the prior of                                                                                                    |                                 |                                                                                                    |
| Stree                                                                                                    |                                 |                                                                                                    |
| Save 3. Spauskite Save   8. Užeikite į https://myaccount.google.com/ ir prisijungtie prie savo paskyros naudodami ro GMAIL el. pašto adresą ir slaptažodį (tokį pat, kaip įvedėte į kameros nustatymus).   Cogle Accourt   Cogle Accourt   Cogle Accourt   Cogle Accourt   Cogle Accourt   Servity   Cogle Accourt   The provide table   Cogle Accourt   Servity   Cogle Accourt   The provide table   Servity   The provide table   Servity   The provide table   Servity   The provide table   Servity   The provide table priority out on sets and manage your info, statypicay priority contens and manage your info, statypicay priority contens and manage your info, statypicay priority priority statypicay priority contens and manage your info, statypicay priority priority priority priority priority priority priority priority priority priority priority priority priority priority priority priority priority priority priority priority priority priority priority priority priority priority priority priority priority priority pri                                                                                                    |                                 |                                                                                                    |
| Sove   3. Spauskite Save 8. Užeikite j https://myaccount.google.com/ ir prisijungtie prie savo paskyros naudodami o GMAIL el. pasto adresa ir slaptažodj (tokj pat, kaip jvedėte j kameros nustatymus).   Cogle Accourt   Orge Accourt   Orge Acco                                                                                                    |                                 |                                                                                                    |
| Save 3. Spauskite Save  8. Užeikite j https://myaccount.google.com/ ir prisijungtie prie savo paskyros naudodami to GMAIL el. pašto adresą ir slaptažodį (tokį pat, kaip įvedėte į kameros nustatymus).  Cocyle Account Cocyle Account                                                                                                    |                                 |                                                                                                    |
| 8. Užeikite j <u>https://myaccount.google.com/</u> ir prisijungtie prie savo paskyros naudodami<br>to GMAIL el. pašto adresą ir slaptažodj (tokj pat, kaip jvedėte j kameros nustatymus).                                                                                                    | Save 3. Sp                      | bauskite Save                                                                                                    |
| 8. Užeikite į <a href="https://myaccount.google.com/">https://myaccount.google.com/</a> ir prisijungtie prie savo paskyros naudodami or GMAIL el. pašto adresą ir slaptažodį (tokį pat, kaip įvedėte į kameros nustatymus).   Coogle Accourt <u style="text-align: center;">Spauskite Sign in Sign to your Google Accourt, ou can see and manage your info, security options, and privacy preferences to make Google work better; for your Google Accourt, you can see and manage your info, security options, and privacy preferences to make Google work better; for your Google Accourt, you can see and manage your info, security options, and privacy preferences to make Google work better; for your Google Accourt, you can see and manage your info, security options, and privacy preferences to make Google work better; for your Google Accourt, you can see and manage your info, for your Google Accourt, you can see and manage your info, for you for you for y</u>                                                                                                    |                                 |                                                                                                    |
| 8. Užeikite į <a href="https://myaccount.google.com/">https://myaccount.google.com/</a> ir prisijungtie prie savo paskyros naudodami to GMAIL el. pašto adresą ir slaptažodį (tokį pat, kaip įvedėte į kameros nustatymus).   Cogle Accurt   © rem   © rem   © rem   © rem   © rem   © rem   © rem   © rem   © serity   © serity   © rems   © rems   © rems   © rems   © rems   © rems   © rems   © rems   © rems   © rems   © rems   © rems                                                                                                    |                                 |                                                                                                    |
| <ul> <li>8. Užeikite į <u>https://myaccount.google.com/</u> ir prisijungtie prie savo paskyros naudodami or GMAIL el. pašto adresą ir slaptažodį (tokį pat, kaip įvedėte į kameros nustatymus).</li> <li>Cogle Accurt <ul> <li>© lore</li> <li>© lore</li> <li>© scurty</li> <li>© scurty option. and privacy preferences to make Google work better to ry out.</li> </ul> </li> </ul>                                                                                                    |                                 |                                                                                                    |
| <ul> <li>8. Užeikite į https://myaccount.google.com/ ir prisijungtie prie savo paskyros naudodami or GMAIL el. pašto adresą ir slaptažodį (tokį pat, kaip įvedėte į kameros nustatymus).</li> <li>Coge Accourt <ul> <li>Goge Accourt</li> <li>Revalinti</li> <li>Revalinti</li> <li>Revensionalization</li> <li>Revensionalization</li> <li< td=""><td></td><td></td></li<></ul></li></ul>                                                                                                    |                                 |                                                                                                    |
| <ul> <li>8. Užeikite į <u>https://myaccount.google.com/</u> ir prisijungtie prie savo paskyros naudodami pro GMAIL el. pašto adresą ir slaptažodį (tokį pat, kaip įvedėte į kameros nustatymus).</li> <li>Cogle Accourt <ul> <li>interimi</li> <li>interimi</li> <li>interim</li></ul></li></ul>                                                                                                    |                                 |                                                                                                    |
| <ul> <li>8. Užeikite į https://myaccount.google.com/ ir prisijungtie prie savo paskyros naudodami (o GMAIL el. pašto adresą ir slaptažodį (tokį pat, kaip įvedėte į kameros nustatymus).</li> <li>Coogle Account</li> <li>Coogle Account</li> <li>Personalization</li> <li>Security</li> <li>Pereje 6 sharing</li> <li>Pyment 6 subscriptions</li> </ul>                                                                                                    |                                 |                                                                                                    |
| or GMAIL el. pašto adresą ir slaptažodį (tokį pat, kaip įvedėte į kameros nustatymus).                                                                                                    | 8. Užeikite į <u>https://m</u>  | yaccount.google.com/ ir prisijungtie prie savo paskyros naudodami                                                                                               |
| Google Account               Spauskite Sign in                                                                                                    | vo GMAIL el. pašto adresa ir :  | slaptažodį (tokį pat, kaip įvedėte į kameros nustatymus).                                                                                                    |
| Google Account       Spauskite Sign in         Image: Image: I                                                                                                    |                                 |                                                                                                    |
| <ul> <li>Home</li> <li>Personal Info</li> <li>Data 6 personalization</li> <li>Security</li> <li>People 6 sharing</li> <li>Pryments 6 subscriptions</li> </ul>                                                                                                    | Google Account                  | Cuquelite Cign in                                                                                                    |
| <ul> <li>Nome</li> <li>Personal info</li> <li>Data &amp; personalization</li> <li>Security</li> <li>When you sign in to your Google Account, you can see and manage your info, activity, security options, and privacy preferences to make Google work better for you.</li> <li>Peyments &amp; subscriptions</li> </ul>                                                                                                    |                                 | Spauskite Sign in 🖳                                                                                                    |
| Image: Security       When you sign in to your Google Account, you can see and manage your info, activity, security options, and privacy preferences to make Google work better for you.         Image: Payments & subscriptions       Payments & subscriptions                                                                                                    | Home     International info     |                                                                                                    |
| Security     When you sign in to your Google Account, you can see and manage your info,     activity, security options, and privacy preferences to make Google work better     for you.                                                                                                    | Data & personalization          |                                                                                                    |
| Recipite & sharing       People & sharing         Payments & subscriptions       Payments & subscriptions                                                                                                    | Security                        |                                                                                                    |
| Payments & subscriptions                                                                                                    | 2 People & sharing              | evitien you sign in to your Google Account, you can see and manage your into,<br>activity, security options, and privacy preferences to make Google work better |
| You can review and adjust some privacy options now, and find even more controls                                                                                                    | Payments & subscriptions        | TOT YOU.<br>You can raview and adjust some privacy options now and find such more controls                                                                      |

Sign in

n

HelpSend feedback

9. Kai prisijungsite, kairėje pusėje spauskite "Security" arba "Sauga".

### Google Account

|               | ٢                | Home                                                                                    |                        |
|---------------|------------------|-----------------------------------------------------------------------------------------|------------------------|
|               |                  | Personal info                                                                           |                        |
|               | ۲                | Data & personalization                                                                  |                        |
|               | ∂                | Security Spaudžiam Security arba Sauga                                                  |                        |
|               | 3                | People & sharing                                                                        |                        |
|               |                  | Payments & subscriptions                                                                |                        |
|               | ?                | Help                                                                                    |                        |
|               | Ŀ                | Send feedback                                                                           |                        |
| 1<br>pasiekti | l0. Lei<br>pasky | skitės žemyn, kol pamatysite langą: "Nelabai sa<br>rą ir paspauskite "Įjungti prieigą". | ugių programų galimybė |

| Nelabai saugių programų galimybė pasiekti                                                                                                  |      |
|----------------------------------------------------------------------------------------------------|------|
| paskyrą                                                                                                    |      |
| Kad apsaugotume paskyrą, programos ir įrenginiai, naudojantys nela<br>saugią prisijungimo technologiją, yra užblokuoti. Sužinokite daugiau | abai |
| Sijungta                                                                                                    |      |
|                                                                                                    |      |

11. Atsiradus šiam langui Įjunkite atsiradusį mygtuką.

# Nelabai saugių programų galimybė pasiekti pask…

| Kai kurios programos ir įrenginiai naudoja nelabai saugi<br>pažeidžiama. Galite išjungti šių programų prieigą (rekor<br>norite jas naudoti nepaisydamas rizikos. "Google" autor<br>nenaudojamas. Sužinokite daugiau | uskite ant mygtuko, kad jis įsijung |
|----------------------------------------------------------------------------------------------------|-------------------------------------|
| Leisti ne tokias saugias programas: ĮJUNGTA                                                                                                    |                                     |
| Viskas. Judesio pranešimai į el. paštą jjungti.                                                                                                    |                                     |
|                                                                                                    |                                     |
|                                                                                                    |                                     |